表計算実習の指示書

表計算の課題のスケジュール

| 6時限 | <ul> <li>・課題の説明</li> </ul> |
|-----|----------------------------|
|     | ・表計算の練習01,02シート            |
|     | (説明しながらやるかもしれません)          |
|     | ・課題シート01~0B                |
|     | (11シートで自分のベースでやります。)       |

すでに表計算に慣れている人は、練習シートを含め、どんどん 先に進んでやっていいです。

#### 課題が1~11(01~0B)まで用意されています。

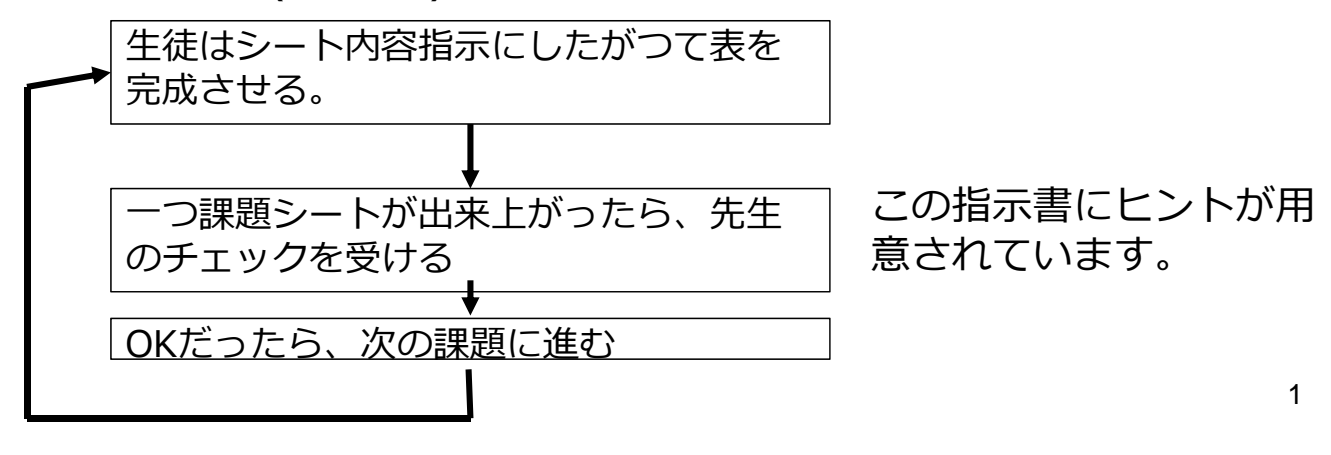

練習シートの種類

完成タイプ

シートの右側に。完成した表があるので、左側に、すでに入力されているデータを利用して、同じ表を作成する。

| 4  | A                                             | В       | C       | D       | E   | F | G | н              | I           | J          | К   |
|----|-----------------------------------------------|---------|---------|---------|-----|---|---|----------------|-------------|------------|-----|
| 4  | 作業1                                           |         |         |         |     |   |   | 作業指示1:加算       | と関数:合計      |            |     |
| 5  | 数式を設定して、オ                                     | ちの表と同じも | のを作る。   |         |     |   |   |                |             |            |     |
| 6  | 黄色いセルに対応                                      | する部分には  | 「数式を水色の | り部分はコピー | -67 |   |   |                |             |            |     |
| 0  | 1 年12 日 二 一 一 一 一 一 一 一 一 一 一 一 一 一 一 一 一 一 一 | 10)文中の個 | AGREUN  | VCC6 10 |     |   |   | しきゆぎ 見えたさ      | 21-00 0 0 1 | <i>t</i> . |     |
| 0  |                                               | THEORE  | 1       |         |     |   |   | 八九以美 カナメ       |             | 100        |     |
| â  | アーティスト                                        | 男子      | 女子      | 当計      |     |   |   | アーティスト         | 男子          | 女子         | 台計  |
| 10 | 嵐                                             | 34      | 61      |         |     |   |   | 麗              | 34          | 61         | 91  |
| 11 | 乃木坂46                                         | 56      | 8       |         |     | 1 |   | 乃木坂46          | 56          | 8          | 6-  |
| 12 | back number                                   | 28      | 32      |         |     |   | _ | back number    | 28          | 32         | 6   |
| 13 | 米津玄師                                          | 28      | 30      |         |     |   |   | 米津玄師           | 28          | 30         | 5   |
| 14 | 模坂46                                          | 42      | 16      |         |     |   |   | 柳坂46           | 42          | 16         | 5   |
| 15 | ゆず                                            | 46      | 5       |         | ``` |   |   | ゆず             | 46          | 5          | 5   |
| 16 | TWICE                                         | 13      | 27      |         |     | N |   | TWICE          | 13          | 27         | 4   |
| 17 | RADWIMPS                                      | 25      | 12      |         |     |   |   | RADWIMPS       | 25          | 12         | 3   |
| 18 | AAA                                           | 10      | 27      |         |     |   |   | AAA            | 10          | 27         | 3   |
| 19 | 三代目JSB                                        | 9       | 27      |         |     |   |   | 三代目JSB         | 9           | 27         | 3   |
| 20 | Hey! Say! JUMP                                | 3       | 30      |         |     |   |   | Hey! Say! JUMP | 3           | 30         | 33  |
| 21 | 西野カナ                                          | 6       | 25      |         |     |   |   | 西野カナ           | 6           | 25         | 3   |
| 22 | 合計                                            |         |         |         |     |   |   | 合計             | 300         | 300        | 601 |

新規タイプ

左側にはタイトルぐらいしかなく、この指示書に完成状態があるの で、ほぼ新しく表を作成する。

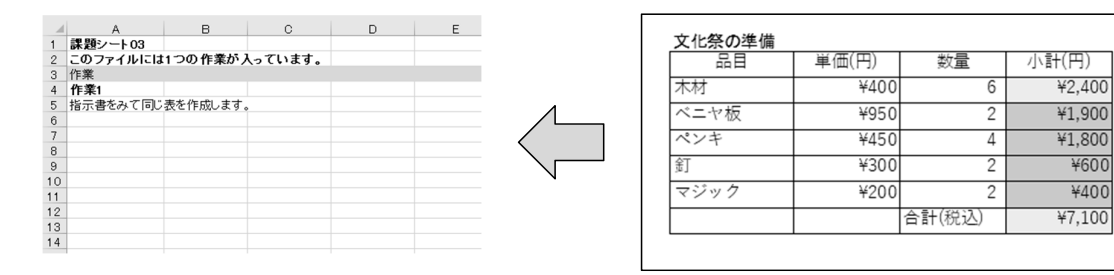

#### 練習・課題シートの説明

|         | タイプ | 作業数 | 内容                    |
|---------|-----|-----|-----------------------|
| 練習シート01 | 完成  | 9   | 数式やコピーなどの基本的な操作       |
| 課題シート01 | 完成  | 2   | 数式と合計と平均の基本的な関数の使い方。  |
| 課題シート02 | 完成  | 1   | 基本的な関数の使い方と領域のコピー貼り付け |
| 課題シート03 | 新規  | 1   | 簡単な表を初めから作る           |
| 練習シート02 | 完成  | 4   | 数式の簡単な入力、絶対指定、IF関数    |
| 課題シート04 | 完成  | 2   | IFやCOUNTのやや難しい関数の使い方  |
| 課題シート05 | グラフ | 5   | グラフの作成                |
| 課題シート06 | 完成  | 3   | 絶対指定と表示形式             |
| 課題シート07 | 完成  | 1   | Webで関数の使い方を調べる        |
| 課題シート08 | 新規  | 1   | まとめで、やや複雑な表を初めから作る    |
| 課題シート09 | 新規  | 1   | 表とグラフを初めから作る          |
| 課題シート10 | 完成  | 2   | Webで難しい関数を調べる         |
| 課題シート11 | 完成  | 1   | おまけ:相対指定の難しい例         |

課題シート06 ぐらいまでの操作ができると表計算は最低限は 使えます。

## 練習シート01の関連説明

表計算ソフトとは

|     | A | в     | с       | D    | E    | F    | G    | н    | I.        | J   | к     | L     | м |
|-----|---|-------|---------|------|------|------|------|------|-----------|-----|-------|-------|---|
| 1   |   | 建圈90  | 8完成イメージ |      |      |      |      |      |           |     |       |       |   |
| 2   |   |       |         |      |      |      |      |      |           |     |       |       |   |
| 3   |   | 連番    | 名前      | 田語   | 数学   | 理科   | 社会   | 英語   | 受験<br>科目数 | 合計点 | 平均点   | 合否    |   |
| 4   |   | 1     | 市川東子    | 50   | 60   | 70   | 80   | 100  | 5         | 365 | 72.0  | 合格    |   |
| 5   |   | 2     | 一の瀬 花枝  | 77   | 41   | 66   | 54   | 52   | 5         | 295 | 58.0  | 不合格   |   |
| 6   |   | 3     | 二階堂 望   | 98   | 22   | 77   | 88   | 96   | 5         | 386 | 76.2  | 合格    |   |
| 7   |   | 4     | 三應 瞬    | 38   | 80   | 欠席   | 92   | 80   | 4         | 294 | 72.5  | 合格    |   |
| 8   |   | 5     | 四谷 健之助  | 65   | 54   | 90   | 35   | 55   | 5         | 304 | 59.8  | 不合格   |   |
| 9   |   | 6     | 五代 裕作   | 100  | 55   | 48   | 77   | 76   | 5         | 361 | 71.2  | 合格    |   |
| 10  |   | 7     | 六本木 朱美  | 50   | 73   | 欠席   | 欠席   | 91   | 3         | 217 | 71.3  | 合格    |   |
| 11  |   | 8     | 七尾 こずえ  | 62   | 21   | 88   | 66   | 33   | 5         | 275 | 54.0  | 不合格   |   |
| 12  |   | 9     | 八神 いぶき  | 15   | 86   | 90   | 100  | 40   | 5         | 336 | 66.2  | 合格    |   |
| 13  |   | 10    | 九条 明日菜  | 70   | 欠席   | 欠席   | 欠席   | 52   | 2         | 124 | 61 .D | 合格    |   |
| 14  |   | 11    | 千草 響子   | 52   | 50   | 70   | 40   | 80   | 5         | 297 | 58.4  | 不合格   |   |
| 15  |   | ļ ,   | 教科合計    | 677  | 542  | 599  | 632  | 755  |           |     |       | 60点以上 |   |
| 16  |   | E     | 3 教科平均  | 61.5 | 54.2 | 74.9 | 70.2 | 68.6 |           |     |       |       |   |
| 17  |   | C 最高点 |         | 100  | 86   | 90   | 100  | 100  |           |     |       |       |   |
| 18  |   | D最低点  |         | 15   | 21   | 48   | 35   | 33   |           |     |       |       |   |
| 19  |   | E     | 欠席者数    | 0    | 1    | 3    | 2    | 0    |           |     |       |       |   |
| 200 |   |       |         |      |      |      |      |      |           |     |       |       |   |

縦横の罫線からなる表です、数値だけ入力すると、網掛けの部分は 自動的に計算してくれます。今回の実習では、その自動的に計算す る部分について学習します。 4

#### 練習シート01

## 作業指示1: セルと、行番号(1, 2, …)/列番号(A, B, …)の確認

|    | А     | В        | С     | D      | E     | F     |  |  |
|----|-------|----------|-------|--------|-------|-------|--|--|
| 1  | 練習シー  | ト01: 指示( | にしたがっ | て、いっし  | 、ょにやっ | てみよう。 |  |  |
| 2  | このファイ | イルには90   | の作業が入 | っています  | •     |       |  |  |
| 3  | 作業    |          |       |        |       |       |  |  |
| 4  |       |          |       |        |       |       |  |  |
| 5  |       |          |       |        |       |       |  |  |
| 6  |       |          |       |        |       |       |  |  |
| 7  |       |          |       |        |       |       |  |  |
| 8  | 作業3:  |          |       |        |       |       |  |  |
| 9  | 数式を設定 | 官して右の    | 表と同じ値 | [が表示され | こるように | する    |  |  |
| 10 | (色をつけ | る必要はあ    | りません) |        |       |       |  |  |
| 11 |       |          |       |        |       |       |  |  |
| 12 | 10    | 20       |       |        |       |       |  |  |
| 13 | 100   | 200      |       |        |       |       |  |  |
| 14 | 1000  | 2000     |       |        |       |       |  |  |
| 15 |       |          |       |        |       |       |  |  |

最小単位はセル。 セルには名前があります。 例 A1, C12

特に式を設定する場合に このセルの名前を使います

5

## 練習シート01

作業指示3:作業指示3. 足し算の数式の設定 作業指示4. 四則演算

○ セルには普通に文字や数値を入力できます。

○ = (イコール)から始まると、その数式の計算結果を表示してくれます。

|                    | А     | В     | С     | D      | E                          | F    | G | Н     | I       | J      | К        | L     | Μ    |
|--------------------|-------|-------|-------|--------|----------------------------|------|---|-------|---------|--------|----------|-------|------|
| 8                  | 作業3:  |       |       |        |                            |      |   | 作業指示3 | 8. 足し算の | 数式の設定  | -        |       |      |
| 9                  | 数式を設定 | 官して右の | 表と同じ値 | [が表示され | れるように                      | する   |   | =で始まる | 数式を入た   | カすると,計 | 算した内容    | 宮が表示さ | れます  |
| 10 (色をつける必要はありません) |       |       |       |        | 数式の中ではセルの名前を使います(A1, H8など) |      |   |       |         |        |          |       |      |
| 11                 |       |       |       |        |                            |      |   |       |         | 黄色の部分  | ふに数式が    | 入力されて | います。 |
| 12                 | 10    | 20    | Ν     |        |                            |      |   | 10    | 20      | 30     | <- =H8+I | 8     |      |
| 13                 | 100   | 200   |       | L      |                            |      |   | 100   | 200     | 300    | <- =H9+I | 9     |      |
| 14                 | 1000  | 2000  |       | $\sim$ |                            |      |   | 1000  | 2000    | 3000   |          |       |      |
|                    |       |       |       |        |                            |      |   |       |         |        |          |       |      |
|                    |       |       |       | このセ    | $\mathcal{W}(C1)$          | 2)には | t |       | +       |        | +        |       |      |
| = A12 + B12        |       |       |       |        |                            |      |   |       |         |        |          |       |      |
| を入力すると             |       |       |       |        |                            | X    |   | *     |         |        |          |       |      |
|                    |       |       | Ē     | †算し    | てくれ                        | ເວ   |   |       | ÷       |        | /        |       |      |

数字や数式を入力するときは日本語変換をオフにしていた方が良い6

練習シート01

作業指示9:関数の利用

領域 右上のセル: 左下のセル

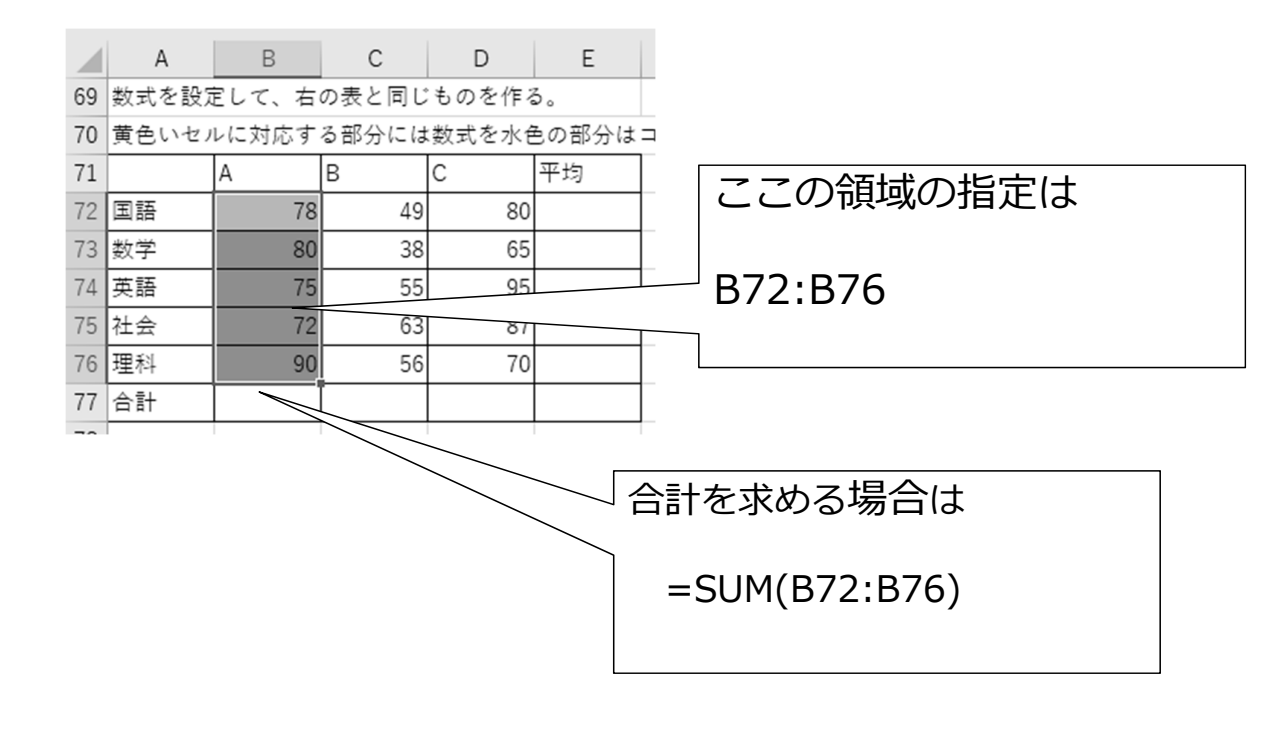

# よく使う関数(こけだけは覚えよう)

= 関数()で使う

| =SUM()     | 合計       | =SUM(領域)                  |
|------------|----------|---------------------------|
| =AVERAGE() | 平均       | =AVERAGE(領域)              |
| =MAX()     | 最大値      | =MAX(領域)                  |
| =MIN()     | 最小値      | =MIN(領域)                  |
| =COUNT()   | 数値の数     | =COUNT(領域)                |
| =COUNTA()  | 数値・文字の数  | =COUNTA(領域)               |
| =INT()     | 整数部のみ    | =INT(セル)                  |
| =IF()      | 条件での内容変更 | =IF(条件、正の場合の値、誤<br>の場合の値) |

## 課題シート01(1)

人気投票 男子女子に聞きました。 基本的数式と関数の使い方

| 1  | A           | В      | С    | D  |
|----|-------------|--------|------|----|
| 8  | 人気投票 男子女    | 子に聞きまし | ,te. |    |
| 9  | アーティスト      | 男子     | 女子   | 合計 |
| 10 | 嵐           | 34     | 61   |    |
| 11 | 乃木坂46       | 56     | 8    |    |
| 12 | back number | 28     | 32   |    |
| 13 | 米津玄師        | 28     | 30   |    |
| 14 | 櫸坂46        | 42     | 16   |    |

D10のセルにはその前の二つのセ ルを足す、 =A10+B10 の数式が入ります。 それを下のセルにコピーします。

|    | A              | В  | С  | D |
|----|----------------|----|----|---|
| 18 | AAA            | 10 | 27 |   |
| 19 | 三代目JSB         | 9  | 27 |   |
| 20 | Hey! Say! JUMP | 3  | 30 |   |
| 21 | 西野カナ           | 6  | 25 |   |
| 22 | 合計             |    |    |   |
| 23 |                |    |    |   |

C14のセルには領域B10:B21の合 計を求める =SUM(B10:B21) の式が入ります。

9

## 課題シート01(2)

## 成績(1)

|    | A         | В       | С       | D     | E    |
|----|-----------|---------|---------|-------|------|
| 27 | 平均は小数点1 位 | まで表示する。 | ようにしてくだ | さい。   |      |
| 28 | 成績(1)     |         |         |       |      |
| 29 | 番号        | 生徒名     | 演習得点    | テスト得点 | 合計得点 |
| 30 | 1         | 名前1     | 30      | 29    |      |
| 31 | 2         | 名前2     | 44      | 25    |      |
| 32 | 3         | 名前3     | 39      | 21    |      |
| 33 | 4         | 名前4     | 40      | 25    |      |
| 34 | 5         | 名前5     | 27      | 38    |      |
| 35 | 6         | 名前6     | 34      | 21    |      |
| 36 | 7         | 名前7     | 33      | 26    |      |
| 37 | 8         | 名前8     | 50      | 34    |      |
| 38 | 9         | 名前9     | 39      | 31    |      |
| 39 |           | 合計      |         |       |      |
| 40 |           | 平均      |         |       |      |

E30のセルにはその前 の二つのセルを足す、 =B30+C30 の数式が入ります。 それを下のセルにコ ピーします。

C39のセルには領域C30:C38の合 計を求める =SUM(C30:C38) の式が入ります。 C40のセルには領域C30:C38の 平均を求める =AVERAGE(C30:C38) の式が入ります。

| アーティスト                                               | 男子                                      | 女子                                      | 合計                                      |
|------------------------------------------------------|-----------------------------------------|-----------------------------------------|-----------------------------------------|
| 嵐                                                    | 34                                      | 61                                      | 95                                      |
| 乃木坂46                                                | 56                                      | 8                                       | 64                                      |
| back number                                          | 28                                      | 32                                      | 60                                      |
| 米津玄師                                                 | 28                                      | 30                                      | 58                                      |
| 櫸坂46                                                 | 42                                      | 16                                      | 58                                      |
| 合計                                                   | 188                                     | 147                                     | 335                                     |
| 最大得票数                                                | 56                                      | 61                                      | 95                                      |
|                                                      |                                         |                                         |                                         |
| 2020年                                                |                                         |                                         |                                         |
| 2020-+-                                              |                                         |                                         |                                         |
| アーティスト                                               | 男子                                      | 女子                                      | 合計                                      |
| アーティスト<br>米津玄師                                       | 男子<br>35                                | 女子<br>55                                | 合計<br>90                                |
| アーティスト<br>米津玄師<br>嵐                                  | 男子<br>35<br>25                          | 女子<br>55<br>44                          | 合計<br>90<br>69                          |
| アーティスト<br>米津玄師<br>嵐<br>YOASOBI                       | 男子<br>35<br>25<br>16                    | 女子<br>55<br>44<br>32                    | 合計<br>90<br>69<br>48                    |
| アーティスト<br>米津玄師<br>嵐<br>YOASOBI<br>BTS                | 男子<br>35<br>25<br>16<br>12              | 女子<br>55<br>44<br>32<br>45              | 合計<br>90<br>69<br>48<br>57              |
| アーティスト<br>米津玄師<br>嵐<br>YOASOBI<br>BTS<br>NiziU       | 男子<br>35<br>25<br>16<br>12<br>42        | 女子<br>55<br>44<br>32<br>45<br>32        | 合計<br>90<br>69<br>48<br>57<br>74        |
| アーティスト<br>米津玄師<br>嵐<br>YOASOBI<br>BTS<br>NiziU<br>合計 | 男子<br>35<br>25<br>16<br>12<br>42<br>130 | 女子<br>55<br>44<br>32<br>45<br>32<br>208 | 合計<br>90<br>69<br>48<br>57<br>74<br>338 |

黄色のセルは数式を入力します。 水色のセルはコピーして作りま す。

上の表ができたら、表全体をコ ピーします。その後、アーティ スト名と数値だけを変更します。 自動的に計算してくれます。

11

#### 課題シート3

# 新規タイプの課題です、下の表を作ってください。

|    | A        | В        | С      | D      | E |
|----|----------|----------|--------|--------|---|
| 4  | 作業1      |          |        |        |   |
| 5  | 指示書をみて同じ | 表を作成します。 |        |        |   |
| 6  |          |          |        |        |   |
| 7  | 文化祭の準備   |          |        |        |   |
| 8  | 品目       | 単価(円)    | 数量     | 小計(円)  |   |
| 9  | 木材       | ¥400     | 6      | ¥2,400 |   |
| 10 | ベニヤ板     | ¥950     | 2      | ¥1,900 |   |
| 11 | ペンキ      | ¥450     | 4      | ¥1,800 |   |
| 12 | 釘        | ¥300     | 2      | ¥600   |   |
| 13 | マジック     | ¥200     | 2      | ¥400   |   |
| 14 |          |          | 合計(税込) | ¥7,100 |   |
| 15 |          |          |        |        |   |

## 作業指示1: セルの移動による数式の入力

|    | А      | A B     |        | D   |
|----|--------|---------|--------|-----|
| 5  | 数式を設定し | んて、右の表と | 同じものを作 | る。  |
| 6  | 黄色いセルに | 対応する部分  | はセルの移動 | で入力 |
| 7  | 20     | 10      | =A7    |     |
| 8  | 20     | 10      |        |     |
| 9  | 20     | 10      |        |     |
| 10 | 20     | 10      |        |     |
| 11 |        |         |        |     |
| 12 |        |         |        |     |

| C7のセルに数式を入力する  |
|----------------|
| 時、= を入力したあと、   |
| カーソルをA7に移動すると  |
| 自動的に           |
| =A7とセルの名前が入る。  |
| 次に + を押すと、カーソル |
| は戻る。           |

|    | A          | В      | С      | D   |
|----|------------|--------|--------|-----|
| 5  | 数式を設定し     | て、右の表と | 同じものを作 | る。  |
| 6  | 黄色いセルに     | 対応する部分 | はセルの移動 | で入力 |
| 7  | 20         | 10     |        |     |
| 8  | 20         | 10     |        |     |
| 9  | 20         | 10     |        |     |
| 10 | 20         | 10     |        |     |
| 11 | =sum(A7:A1 | .0     |        |     |

A11のセルに数式を入力する時、 = SUM(を入力したあと、 カーソルをA7からA10までド ラックすると自動的に =SUM(A7:A10 と領域が自動的に入る。 次に)を押すと、カーソルは戻 る。 13

#### 練習シート02

#### 作業指示2:相対指定と絶対指定 少し高度なセルの名前の使い方。

|    | А     | В      | С       | D        | E   |
|----|-------|--------|---------|----------|-----|
| 17 |       |        |         |          |     |
| 18 |       | 本日の割引率 | 0.8     |          |     |
| 19 |       |        |         |          |     |
| 20 |       | 定価     | 割引後価格   |          |     |
| 21 | コロッケ  | 110    | 88      | <-=C18*E | 321 |
| 22 | メンチカツ | 150    | 0       | <-=C19*E | 322 |
| 23 | トンカツ  | 280    | #VALUE! | <-=C20*E | 323 |
| 24 | ハムカツ  | 130    | 11440   | <-=C21*E | 324 |
| 05 |       |        |         |          |     |

|    | А     | В      | С     | D         | E     |
|----|-------|--------|-------|-----------|-------|
| 17 |       |        |       |           |       |
| 18 |       | 本日の割引率 | 0.8   |           |       |
| 19 |       |        |       |           |       |
| 20 |       | 定価     | 割引後価格 |           |       |
| 21 | コロッケ  | 110    | 88    | <-=\$C\$1 | 8*B21 |
| 22 | メンチカツ | 150    | 120   | <-=\$C\$1 | 8*B22 |
| 23 | トンカツ  | 280    | 224   | <-=\$C\$1 | 8*B23 |
| 24 | ハムカツ  | 130    | 104   | <-=\$C\$1 | 8*B24 |
| 25 |       |        |       |           |       |

単純にコピーして使うと こうなってしまう。 実はコピーした時に数式の 内容を自動的に変換してい た。

\$C\$18

絶対参照\$c\$r使うと、コピー しても変わらない。

数式でセルの名前を指定して いる時[F4]を押すと 絶対<>相対の切り替え

### 練習シート02

## 作業指示3: 文字と数字の個数

| G       | Н            | I          | J        |
|---------|--------------|------------|----------|
|         | 作業指示3: 5     | 文字と数字の個    | 数        |
|         | 黄色いセルに       | は文字や数字の    | の個数をカウント |
|         |              |            |          |
|         | 5            | 5          |          |
|         | 10           | 10         |          |
|         | ABC          | ABC        |          |
|         | 2            | 2          |          |
|         | 日本           | 日本         |          |
|         |              |            |          |
|         | 6            | 6          |          |
|         | 3            | 3          |          |
|         | 文字と数値        | 数値         | 文字       |
|         | 7            | 5          | 2        |
| =COUNT/ | A(H25:H32) ↑ | ↑ =COUNT(I | 25:132)  |

セルの中身が数値なのか文字 なのか厳密に区別しています。 この課題で

COUNT()関数は指定した領 域の中の数値の数を数えます が、

COUNTA()関数は、数値と文 字を数を数えます。

どちらも空白は数えません 一般にSUM()関数や

AVERAGE()関数は数値のセルだけを対象に計算します。

15

#### 練習シート02

作業指示4: IF関数

| н      | I       | J      | К         | L        | Μ       |                     |
|--------|---------|--------|-----------|----------|---------|---------------------|
| 作業指示4: | IF関数    |        |           |          |         | 自く使う冬休寺は次のよ         |
| 黄色いセル( | には関数を使用 | した数式を入 | 力します。     |          |         | 長く使う来什氏は人のよ         |
| 水色のセル( | は黄色のセルを | コピーした後 | 、貼り付け     | ています。    |         | つなものです              |
|        | 点数      | 判定     |           |          |         | 左辺 = 右辺             |
| A      | 50      | 不合格    | <- =IF(I3 | 7>70,"合格 | ","不合格" | 左辺く右辺               |
| В      | 80      | 合格     |           |          |         |                     |
| С      | 75      | 合格     |           |          |         | <u>  左辺 &gt; 石辺</u> |
| D      | 69      | 不合格    |           |          |         |                     |

=IF(条件, 条件が成立した場合の値, 成立しない場合の値)

"文字列"は、その文字が入ります 数値又は計算式は、その値が入ります

#### 課題シート04

## 作業指示2: 関数:合計、最大値

|    | A     | В   | С  | D  | E   | F  | G  | н     |
|----|-------|-----|----|----|-----|----|----|-------|
| 16 | 再試験判定 |     |    |    |     |    |    |       |
| 17 | 名前    | 国語  | 数学 | 理科 | 社会  | 英語 | 合計 | 受験科目数 |
| 18 | Aさん   | 77  | 41 | 66 | 54  | 52 |    |       |
| 19 | вさん   | 98  | 22 | 77 | 88  | 96 |    |       |
| 20 | Cさん   | 38  | 80 | 欠席 | 92  | 80 |    |       |
| 21 | Dさん   | 65  | 54 | 90 | 35  | 55 |    |       |
| 22 | ವಸಿ   | 100 | 55 | 48 | 77  | 76 |    |       |
| 23 | Fðh   | 50  | 73 | 欠席 | 欠席  | 91 |    |       |
| 24 | Gさん   | 62  | 21 | 88 | 66  | 33 |    |       |
| 25 | Hさん   | 15  | 86 | 90 | 100 | 40 |    |       |
| 26 | はん    | 70  | 欠席 | 欠席 | 欠席  | 52 |    |       |
| 27 | 平均    |     |    |    |     |    |    |       |
| 28 | 最大    |     |    |    |     |    |    |       |
| 29 | 最小    |     |    |    |     |    |    |       |

最大は =MAX 最少は = MIN を使います。

17

# 課題シート05 グラフを作ろう。(小学生・中学生の復習) 作業1~5までのグラフの種類は、すべて違います。 Е

| ファ | イル ホーム                        | 挿入 ダージ  | レイアウト 数                  | 式 データ                                     | 校閲 | 表示 日                              | 瞬 アドイン                                     | Acrob                       |
|----|-------------------------------|---------|--------------------------|-------------------------------------------|----|-----------------------------------|--------------------------------------------|-----------------------------|
| ピボ | ク  レージャー  おすすめ  ラ ブル ビボットテーブル | ニーブル 画像 | レンライン<br>画像<br>副         | לא די די די די די די די די די די די די די |    | <b>ドネ</b><br>おすすめ<br>グラフ <b>・</b> | <b>Ⅲ・八・</b><br>山・論・<br>⊡・☆・ <sup>101</sup> | ■<br>ぼ<br>ド<br>グ<br>ラフ<br>: |
|    | テーフル                          |         |                          | 71M.                                      | /  |                                   | 777                                        | ta l                        |
| B  | 7 👻 :                         | × 🗸     | <i>f</i> <sub>x</sub> ⊟∃ |                                           |    |                                   |                                            |                             |
|    | А                             | В       | С                        | D                                         | Е  | F                                 | G                                          | н                           |
| 4  | 作業1:                          |         |                          |                                           |    |                                   |                                            |                             |
| 5  | ヒント:各品目                       | の単価の違い  | を分かりやす                   | く示す                                       |    |                                   |                                            |                             |
| 6  | 学園祭屋台メニ                       | ユー価格表   |                          |                                           |    |                                   |                                            |                             |
| 7  | コード                           | 品目      | 税込み単価                    |                                           |    |                                   |                                            |                             |
| 8  | Y10                           | たこ焼き    | 330                      |                                           |    |                                   |                                            |                             |
| 9  | Y20                           | 焼きそば    | 330                      |                                           |    |                                   |                                            |                             |
| 10 | Y30                           | お好み焼き   | 385                      |                                           |    |                                   |                                            |                             |
| 11 | Y40                           | 焼き鳥     | 110                      |                                           |    |                                   |                                            |                             |
| 12 | Y50                           | イカポッポ   | 495                      |                                           |    |                                   |                                            |                             |
| 13 | S10                           | カキ氷     | 220                      |                                           |    |                                   |                                            |                             |
| 14 | S20                           | チョコバナカ  | 330                      |                                           |    |                                   |                                            |                             |
| 15 | S30                           | わたあめ    | 165                      |                                           |    |                                   |                                            |                             |
| 16 | S40                           | クレープ    | 330                      |                                           |    |                                   |                                            |                             |
| 17 | S50                           | だんご     | 110                      |                                           |    |                                   |                                            |                             |
| 18 |                               |         |                          | 1023                                      |    |                                   |                                            |                             |

グラフにしたい部分を範囲指 定した後に、 [挿入]のメニュー 適切なグラフを指定します。

Googleスプレッドシートを 使っている人

|       | 課題           | ミシート05 ☆     | ·        | 0                  |
|-------|--------------|--------------|----------|--------------------|
|       | ファー          | イル 編集 表示     | 挿入       | 、表示形式 データ ツール アドオン |
| he    |              | 100% 🗸       |          | 上に 11 行            |
| B7:C1 | 7 - <b>-</b> | fx 日名<br>B ( |          | 下に11行              |
| 6     | 学園祭屋         | 台メニュー価格表     |          | 左に2列               |
| 7     | コード          | 品名 税込る       |          | ちに2列               |
| 8     | Y10          | たこ焼き         |          |                    |
| 9     | Y20          | 焼きそば         |          | セルを挿入して明友のセルを下に    |
| 10    | Y30          | お好み焼き        |          | 移動                 |
| 11    | Y40          | 焼き鳥          |          |                    |
| 12    | Y50          | イカポッポ        |          | 移動                 |
| 13    | S10          | カキ氷          |          |                    |
| 14    | S20          | チョコバナ        | Ш        | グラフ                |
| 15    | S30          | わたあめ         |          | <b>五</b> 梅         |
| 16    | S40          | クレープ         | <u> </u> | ■「「「」」             |
| 17    | S50          | だんご          | 2        | 図形描画               |
| 18    |              |              |          | フォーム               |
| 40    | カスキナンフ       | -+° \\/      | _        |                    |
| バ     | `= -         | 71-1.+-      | · 1 ·    | ふうを筋囲む             |

クフノにしにい部分を軛囲指 定した後に、 [挿入]のメニュー からグラフを指定します。

作業指示1: 絶対指定

| 手本指示 | 60 + L IK C | -      |     |     |        |
|------|-------------|--------|-----|-----|--------|
| 作業指示 | :絶对指定       | Ē      |     |     |        |
|      | 進路情報(       | 完成版)   |     |     |        |
|      | 進路          | 平成28年度 |     |     |        |
|      |             | 男子     | 女子  | 合計  | 割合     |
|      | 4 年生大学      | 95     | 149 | 244 | 67.8%  |
|      | 短期大学        | 1      | 13  | 14  | 3.9%   |
|      | 専門学校        | 23     | 40  | 63  | 17.5%  |
|      | 公務員         | 1      | 2   | 3   | 0.8%   |
|      | 就職          | 0      | 1   | 1   | 0.3%   |
|      | その他         | 24     | 11  | 35  | 9.7%   |
|      | 合計          | 144    | 216 | 360 | 100.0% |
|      |             |        |     |     |        |

ヒント:

割合の意味と計算方法を考えてみましょう。 計算式には、絶対指定を使用するとコピーして使えます。

19

課題シート6

作業指示2: 表示形式

ヒント:

## 折り返し、垂直方向の位置、セルの結合を使用します。

| スマホ料金 | 自比較   |       |         |       |       |       |
|-------|-------|-------|---------|-------|-------|-------|
|       | N社    |       | A       | 社     | S社    |       |
| 基本使用  | カケホーダ | 1,700 | スーパーカ   | 1,480 | スマ放題ラ | 1,700 |
| 料     | イライトプ |       | ケホ      |       | イト    |       |
|       | ラン    |       |         |       |       |       |
| インター  | SPモード | 300   | LET NET | 300   | ウェブ使用 | 300   |
| ネット接  |       |       |         |       | 料     |       |
| 続     |       |       |         |       |       |       |
| データ定  | ベーシック | 2,900 | データ定額   | 1,700 | データ定額 | 2,900 |
| 額サービ  | パック   |       |         |       | ε     |       |
| ス     |       |       |         |       |       |       |
| 合 計   |       | 4,900 |         | 3,480 |       | 4,900 |
|       |       |       | •       |       |       |       |

課題シート07:成績(2)

## 偏差値の求め方

まず、偏差値の意味はWEBググってください。意味が理解できないと、数式の意味が理解できないかも。

[Excel 偏差値] 又は [Googleスプレッドシート 偏差値] で検索

偏差値の求め方(関数にはありません)

偏差值 = 50 + 10 \* (得点 - 平均值) / 標準偏差

数式の設定には絶対指定を使います。

#### 課題シート08

## 課題シートの内容をもとに下記の表を作ってください

|        | 1      |      |      |      |      |      |           |     |      |       |  |
|--------|--------|------|------|------|------|------|-----------|-----|------|-------|--|
| 連番     | 名前     | 国語   | 数学   | 理科   | 社会   | 英語   | 受験<br>科目数 | 合計点 | 平均点  | 合否    |  |
| 1      | 市川東子   | 50   | 60   | 70   | 80   | 100  | 5         | 365 | 72.0 | 合格    |  |
| 2      | 一の瀬 花枝 | 77   | 41   | 66   | 54   | 52   | 5         | 295 | 58.0 | 不合格   |  |
| 3      | 二階堂 望  | 98   | 22   | 77   | 88   | 96   | 5         | 386 | 76.2 | 合格    |  |
| 4      | 三鷹 瞬   | 38   | 80   | 欠席   | 92   | 80   | 4         | 294 | 72.5 | 合格    |  |
| 5      | 四谷 健之助 | 65   | 54   | 90   | 35   | 55   | 5         | 304 | 59.8 | 不合格   |  |
| 6      | 五代 裕作  | 100  | 55   | 48   | 77   | 76   | 5         | 361 | 71.2 | 合格    |  |
| 7      | 六本木 朱美 | 50   | 73   | 欠席   | 欠席   | 91   | 3         | 217 | 71.3 | 合格    |  |
| 8      | 七尾 こずえ | 62   | 21   | 88   | 66   | 33   | 5         | 275 | 54.0 | 不合格   |  |
| 9      | 八神 いぶぎ | 15   | 86   | 90   | 100  | 40   | 5         | 336 | 66.2 | 合格    |  |
| 10     | 九条 明日菜 | 70   | 欠席   | 欠席   | 欠席   | 52   | 2         | 124 | 61.0 | 合格    |  |
| 11     | 千草 響子  | 52   | 50   | 70   | 40   | 80   | 5         | 297 | 58.4 | 不合格   |  |
| A 教科合計 |        | 677  | 542  | 599  | 632  | 755  |           |     |      | 60点以上 |  |
| B 教科平均 |        | 61.5 | 54.2 | 74.9 | 70.2 | 68.6 |           |     |      |       |  |
| C 最高点  |        | 1 00 | 86   | 90   | 100  | 100  |           |     |      |       |  |
| D 最低点  |        | 15   | 21   | 48   | 35   | 33   |           |     |      |       |  |
| E 欠席者数 |        | 0    | 1    | 3    | 2    | 0    |           |     |      |       |  |
|        |        |      |      |      |      |      |           |     |      |       |  |

課題シートの内容をもとに下記の表とグラフを作ってください

| 順位 | 山名         | よみ         | 標高(m)             | 標高差       | 山系          |
|----|------------|------------|-------------------|-----------|-------------|
| 1  | 富士山        | ふじさん       | 3,776             | 0         | 独立峰         |
| 2  | 北岳         | きただけ       | 3,193             | -583      | 赤石山脈(南アルプス) |
| 3  | 奥穂高岳       | おくほたかだけ    | 3,190             | -586      | 飛騨山脈(北アルプス) |
| 3  | 間ノ岳        | あいのだけ      | 3,190             | -586      | 赤石山脈(南アルプス) |
| 5  | 槍ヶ岳        | やりがたけ      | 3,180             | -596      | 飛騨山脈(北アルプス) |
| б  | 悪沢岳 (荒川東岳) | わるさわだけ     | 3,141             | -635      | 赤石山脈(南アルプス) |
| 7  | 赤石岳        | あかいしだけ     | 3,121             | -656      | 赤石山脈(南アルプス) |
| 8  | 涸沢岳        | からさわだけ     | 3,110             | -666      | 飛騨山脈(北アルプス) |
| 9  | 北穂高岳       | きたほたかだけ    | 3,106             | -670      | 飛騨山脈(北アルプス) |
| 10 | 大喰岳        | おおばみだけ     | 3,101             | -675      | 飛騨山脈(北アルプス) |
|    |            |            |                   |           |             |
|    | 4,000      | B and a la | 標高(m)             | ente apre |             |
|    |            |            | \$ <sup>6</sup> ' |           |             |

23

課題シート10(課題シートA):

いろいろな関数を調べて使ってみよう。

次の関数をWebで調べてつかってみます。

Webには具体的に使い方がでている例が多いですから、それを応用してみましょう。

| 課題  | 使用関数            |  |  |
|-----|-----------------|--|--|
| 売上表 | SUMIFS関数        |  |  |
| 単価表 | MATCH関数/INDEX関数 |  |  |

## 課題シート11(課題シートB): おまけ:九九の表

#### 複合参照

補足:九九の表(すべて計算式の設定で作れます)

|  |   | + |    |            | 1  |
|--|---|---|----|------------|----|
|  |   | 1 | Z  |            | 4  |
|  | 1 | 1 | 2  | 3          | 4  |
|  | 2 |   | 4  | <b>→</b> 6 | 8  |
|  | 3 | 3 | 6  | 9          | 12 |
|  | 4 | 4 | 8  | 12         | 16 |
|  | 5 | 5 | 10 | 15         | 20 |

基本的に、黄色いセル2 か所と緑のセルーか所 に数式を設定してコ ピーして九九の表を作 ります。

緑のセルは複合参照を使用します。

- ・相対参照 例: C1 コピーすると自動的に参照先が適切なものに 自動変換されます。
- ・絶対参照 例:\$C\$1 コピーしても参照先は変更されません。
- ・複合参照 例:\$C1 C\$1

コピーした場合、\$が指定されている行または列は変更されませんが、指定されていない列又は行は適切なものに自動変換されます。